関高校の生徒・保護者の皆様へ

## Web 会議システム「Webex Meeting」の利用方法について

関高校のオンライン配信を視聴するためには ①下記の環境 と ②視聴用アプリのダウンロード 等の準備 が必要になりますのでよろしくお願いします。なお,このアプリは、今年度4月~6月に行った「オンライ ン学習支援」を、生徒が各家庭で受講した方法と同じものです。

また、裏面にも注意事項等がありますので、ご確認ください。

受信環境に必要なもの

| 情報端末     | ・Windows 等のパソコン(Web カメラ及びマイク機能がついているものが望ましい) |
|----------|----------------------------------------------|
|          | ・Android 端末、iPad 等のタブレット                     |
|          | ・Android 端末、iPhone 等のスマートフォン                 |
| ネットワーク環境 | ・Wi-Fi または有線 LAN によるネットワーク環境が望ましい            |
| 留意点      | ・操作の内容によりますが、30分あたり400MB程度使用します。             |
|          | ・家庭用 Wi-Fi がなく携帯キャリア等による通信を利用する場合や、家庭用 Wi-Fi |
|          | に接続しないまま利用した場合は、携帯キャリア等のパケットを使用することにな        |
|          | り、契約内容の制限を超えた場合、通信料が高額になる場合があります。            |

② 視聴用アプリ「Webex Meeting」のインストール

学校のHPよりマニュアルをダウンロードし、接続方法を確認してください。

関高校HP → 学校生活 → 保護者様 に掲載してあります。

(閲覧には PDF ファイルを閲覧可能なアプリが必要です)

| > 学校生活                                 |                            |        |       |      |         |      |
|----------------------------------------|----------------------------|--------|-------|------|---------|------|
| 年間·月間行事予定                              | 学校行事                       | 1年次    | 2年次   | 3年生  | 生徒会・部活動 | 保護者様 |
| 保護者の皆様へ                                |                            |        |       |      |         |      |
| ► 2020.12.10<br>高校オンライン配信^<br>参加方法マニュア | への参加方法<br><u>ル</u> ← check |        |       |      |         |      |
| ▶ 2020.11.17<br>/eb会議システム「We           | bex Meeting                | ] のインス | トール方法 | について |         |      |

裏面もご確認ください

③ 参加のための番号について

オンライン配信の参加をするために必要な URL や、「ミーティング番号」は 「すぐメール」でその都度お知らせします。これらの番号は絶対に他人に教えないようにしてください。

- ④ 基本設定に関わる注意事項について
  - (1) ログイン方法について
    - □ 利用時は「ゲストとして利用する」を選択してください。
    - □ 名前欄は、生徒さんの組、番、氏名を入力してください。
      間違ってメールアドレスを入れないように注意してください。
      例:1年2組3番 関太郎の場合は、「関高校 1203 関太郎」
    - □ メールアドレスは、どのアドレスでも大丈夫です。他の参加者や主催者から見られること はありませんのでご安心ください。
  - (2) マイク・カメラの設定について
    - 基本的に、マイクはミュート
      カメラについても、OFF
      の状態でお願いします。
      通信するデータ量が少なくなるため、安定すると思われます。
  - (3) 音声について
    - □ 音声は コンピュータ通話を使用 /

または、インターネット通話を使用 にしてください。

(初期設定がこちらになっていると思いますので、操作する必要は基本的にありません。)

- (4) 画面について
  - □ 「発言者のビデオビュー」でご覧ください。

参加者の画面が、画面いっぱいに並んでいるようなら、右上 💭 を操作して

回 🖬 😕 にすると、拡大されます。

♀ コンピュータ通話を使用 ~